## Ajouter un utilisateur dans un service

by LegalBox

### Ajouter un utilisateur dans un service

Connectez-vous en tant qu'administrateur puis cliquez sur l'onglet « administration » en haut à gauche de l'interface (l'explication suivante correspond à la version 4.1)

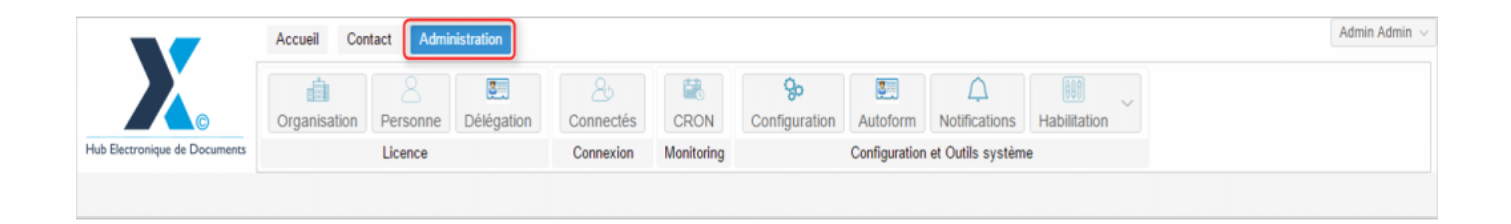

Vous pouvez ajouter un utilisateur dans plusieurs cas de figure, comme lors d'un changement de poste ou lors de l'arrivée d'un agent dans l'organisation. L'ajout d'un utilisateur dans un service ne vous oblige pas à archiver l'agent dans son ancien service (lors d'un changement de service), un utilisateur peut être rattaché à plusieurs services.

Néanmoins, si vous souhaitez qu'il n'apparaisse plus dans un service, <u>vous ne devez pas supprimer</u> un agent d'un service (*Un document n'est pas envoyé sur le compte de quelqu'un mais sur son poste. Si vous supprimez le poste, l'utilisateur n'aura plus accès aux documents qu'il a traité*) <u>mais vous devez</u> <u>l'archiver.</u>

Pour accéder à toutes les **fonctions de paramétrage** de votre organisation, rendez-vous sur le menu de votre en organisation en cliquant sur le **bouton « organisation » puis double-cliquez sur le nom de votre organisation** dans la liste :

|                               | Accueil Contact Administrat     | ion                            |               |                            |                           |                                   |              |                   | Admin Adm |
|-------------------------------|---------------------------------|--------------------------------|---------------|----------------------------|---------------------------|-----------------------------------|--------------|-------------------|-----------|
| tub Electronique de Documents | Organisation<br>Licence         | égation Connectés<br>Connexion | CRON (        | <b>ço</b><br>Configuration | Autoform<br>Configuration | Notifications<br>et Outils systèm | Habilitation | ~                 |           |
| Organisations ×               |                                 |                                |               |                            |                           |                                   |              |                   |           |
| Rechercher par :              |                                 |                                | Rechercher Aj | puter                      |                           |                                   |              |                   | 40 résu   |
| √om                           | Email                           | Numéro d'identification        | Télépho       | ne                         | V                         | ille                              |              | Référence externe | Id        |
|                               |                                 |                                |               |                            |                           | who                               |              |                   | 0000      |
| undicat Intercommunal Error   |                                 |                                |               |                            |                           | -                                 |              |                   | 0.000     |
| and SIMPA                     |                                 |                                |               |                            |                           |                                   |              |                   | 6216      |
| distrance mission             |                                 |                                |               |                            |                           | ARC .                             |              |                   | 1458      |
| log .                         |                                 |                                |               |                            |                           | anta -                            |              |                   | 6752      |
| the off-pinal                 |                                 | 21880162300018                 |               |                            |                           | pinal                             |              |                   | 6715      |
| Re de Courbevole              | contact@ville.courbervile.ht    | 21020020400004                 | 01710         | 70.00                      |                           | autor size                        |              |                   | 6798      |
| Re de Frat-de-France          |                                 |                                |               |                            |                           | at de France                      |              |                   |           |
| No de Viscopoliul             |                                 |                                |               |                            |                           | langual at                        |              |                   | 8125      |
| Re de la Courrence            | Withind Lasterage-Barla-court - | 21030027400012                 | 66.25.7       | 100-12                     |                           | Courses                           |              |                   | 0.001     |
| STRACT Matte de Vince         | contact@beclars-text.ht         |                                |               |                            |                           | acters .                          |              |                   | 5434      |
| COURRIER] LEGAL-BOX SAS       | contact@demo.fr                 |                                | 02 54 5       | 3 41 41                    | В                         | lois                              |              |                   | 5406      |
| TTT LA BALEF                  |                                 |                                |               |                            |                           | Self-ratio                        |              |                   | 10.00     |
|                               |                                 |                                |               |                            |                           |                                   |              |                   |           |
|                               |                                 |                                |               |                            |                           |                                   |              |                   |           |
|                               |                                 |                                |               |                            |                           |                                   |              |                   |           |

### 1. Afficher les services de l'organisation

• Pour afficher les différents services et les membres qui les composent, cliquez sur l'onglet « service » dans la barre de menu de l'organisation :

#### Ajouter un utilisateur dans un service - 10-21-2015

 $by \ LegalBox \ - \ http://documentation.legalbox.com$ 

|                               | Accueil Contact Administration             |                 |            |                           |                    |                    |              |  |  |
|-------------------------------|--------------------------------------------|-----------------|------------|---------------------------|--------------------|--------------------|--------------|--|--|
|                               | Organisation Personne Délégation           | 2.<br>Connectés | CRON       | <b>%</b><br>Configuration | Autoform           | A<br>Notifications | Habilitation |  |  |
| Hub Electronique de Documents | Licence                                    | Connexion       | Monitoring |                           | Configuration      | n et Outils systèm | e            |  |  |
| Organisations × [COUR         | Organisations × [COURRIER] LEGAL-BOX SAS × |                 |            |                           |                    |                    |              |  |  |
| Services                      | Générale des                               | Services [4]    |            |                           | incutions par emai | croupe de contacto |              |  |  |
|                               |                                            |                 |            |                           |                    |                    |              |  |  |

• Après avoir cliqué sur l'onglet "service", **la liste des différents services s'affiche** en sélectionnant par défaut le premier service. La partie affichant **le contenu de l'onglet ''service'' se divise en 2.** A gauche, vous aurez la liste des services et sur la partie de droite, les agents du service ajoutés au service sélectionné :

| Accueil Contact Administ                                                                                                    | ration         |                                                                                                  |                                                                                          |                           |                                   |                     |                    | Admin Admin $ \smallsetminus $ |
|----------------------------------------------------------------------------------------------------|----------------|--------------------------------------------------------------------------------------------------|------------------------------------------------------------------------------------------|---------------------------|-----------------------------------|---------------------|--------------------|--------------------------------|
| Hub Electronique de Documents                                                                                                    | Čelégation C   | Connectés CROM                                                                                   | Configuration                                                                            | Autoform<br>Configuration | Notifications<br>et Outils systèm | Habilitation        |                    |                                |
| Organisations × [COURRIER] LEGAL-BOX SAS ×                                                                                                    |                |                                                                                                  |                                                                                          |                           |                                   |                     |                    |                                |
| Identité Personnes Services Délégations Parame                                                                                                    | ètres Multimed | dia Signatures nume                                                                              | ériques Contacts                                                                         | Liste des A               | utoforms Noti                     | fications par email | Groupe de contacts |                                |
| Services                                                                                                    |                | Direction Générale                                                                               | des Services [4]                                                                         |                           |                                   |                     |                    |                                |
| Editer V Cacher les services inactifs                                                                                                    |                | Editer 🗸 🗌 Cach                                                                                  | er les personnes inacti                                                                  | ves dans l'org            | anigramme                         |                     |                    |                                |
| <ul> <li>Direction Générale des Services [4]</li> <li>Cabinet du Maire [7]</li> <li>Direction de la Réglementation et du Domaine Public [7]</li> <li>Direction des Finances [6]</li> <li>Direction des Ressources Humaines [8]</li> <li>Direction du Logement [6]</li> <li>Bureau du Courrier [10]</li> <li>Direction de l'urbanisme [2]</li> </ul> | Services       | <ul> <li>Directeur adjo</li> <li>Directeur Gén</li> <li>Assistant</li> <li>Bannette d</li> </ul> | int : Madame VICE-AM<br>éral : Monsieur AMIRA<br>: David KELLER<br>e service : compte DG | IIRAL<br>L (DGS)<br>S     | Agentidui se                      | arvice, sélectio    | onné               |                                |

### 2. Ajouter un utilisateur dans un service

• Cliquez sur le service où ajouter l'utilisateur

| Organisations × [COURRIER] LEGAL-BOX SAS ×                                                                                                    |                                                                                                   |  |  |  |  |  |  |  |
|----------------------------------------------------------------------------------------------------|---------------------------------------------------------------------------------------------------|--|--|--|--|--|--|--|
| Identité Personnes Services Délégations Paramètres Multimed                                                                                                    | dia Signatures numériques Contacts Liste des Autoforms Notifications par email Groupe de contacts |  |  |  |  |  |  |  |
| Services                                                                                                    | Direction de l'urbanisme [2]                                                                      |  |  |  |  |  |  |  |
| Editer $\lor$ Cacher les services inactifs                                                                                                    | Editer V Cacher les personnes inactives dans l'organigramme                                       |  |  |  |  |  |  |  |
| <ul> <li>Direction Générale des Services [4]</li> <li>Cabinet du Maire [7]</li> <li>Direction de la Réglementation et du Domaine Public [7]</li> <li>Direction des Finances [6]</li> <li>Direction de Ressources Humaines [8]</li> <li>Direction du Logement [6]</li> <li>Bureau du Courrier [10]</li> <li>Direction de l'urbanisme [2]</li> </ul> | ✓ ▲test : test3 cpx<br>▲responsable urbanisme : Responsable Urbanisme                             |  |  |  |  |  |  |  |

• Ensuite cliquez sur le bouton "éditer" puis sélectionnez "Ajouter"

| Organisations × [COURRIER] LEGAL-BOX SAS ×                                                                                                    |                                                                                                    |
|----------------------------------------------------------------------------------------------------|----------------------------------------------------------------------------------------------------|
| Identité Personnes Services Délégations Paramètres Multimed                                                                                                    | ia Signatures numériques Contacts Liste des Autoforms Notifications par email Groupe de contacts          |
| Services                                                                                                    | Direction de l'urbanisme [2]                                                                              |
| Editer Cacher les services inactifs Cabinet du Maire [7] Direction de la Réglementation et du Domaine Public [7] Direction des Finances [6] Direction des Ressources Humaines [8] Direction du Logement [6] Bureau du Courrier [10] Direction de l'urbanisme [2] | Editer Cacher les personnes inactives dans l'organigramme<br>Ajouter<br>Modifier<br>Déplacer<br>Supprimer |

• Une fenêtre s'ouvre pour **ajouter l'utilisateur** dans le service :

| Délégations Par        | amètres    | Multimedia | Signatures numériques | Contacts | Liste des Autoforms | Notificatio | ns par email | Groupe de |
|------------------------|------------|------------|-----------------------|----------|---------------------|-------------|--------------|-----------|
|                        | Ajouter    |            |                       |          |                     | $\otimes$   |              |           |
| fs                     | Personne:  |            |                       |          |                     | ~           |              |           |
|                        | Responsa   | ble :      |                       |          |                     |             |              |           |
| u Domaine Public [7]   | Fonction : |            |                       |          |                     |             |              |           |
| ta Domaine F abric [7] | Référence  | externe :  |                       |          |                     |             |              |           |
| es [8]                 | État:      | Act        | ivé 🔿 D               | ésactivé | ◯ Archivé           |             |              |           |
|                        |            |            |                       |          | Valider             | Annuler     |              |           |
|                        |            |            |                       |          |                     |             |              |           |
|                        |            |            |                       |          |                     |             |              |           |
|                        |            |            |                       |          |                     |             |              |           |

Complétez les champs demandés :

"Personne" : Sélectionnez à partir du menu déroulant l'agent à ajouter au service.

| Ajouter             |                                 | $\otimes$ |
|---------------------|---------------------------------|-----------|
| Personne:           |                                 | ~         |
| Responsable :       | Agt DRDP 2                      |           |
|                     | Agt Courrier5                   |           |
| Fonction :          | Monsieur CAPITAINE              |           |
| Référence externe : | Madame Agent Direction Finances |           |
| État: 💿 Activ       | Agt Proj 2                      |           |
|                     | Compte service Finances         |           |
|                     | Agt Ress1                       |           |
|                     | Agt Ress2                       |           |
|                     | Agt Ress3                       |           |
|                     | Agt Soc1                        |           |
|                     | Agt Soc2                        |           |
|                     | Agt Soc3                        |           |
|                     | Ant Convice learnment           |           |

"Fonction" : Insérez dans le champs la fonction de la personne

"Référence" : Insérez dans le champs un référence pour la personne (si besoin)

"Etat" : Laissez le choix "activé" coché par défaut

• Puis cliquez sur le bouton "valider" après avoir complété le formulaire.

| ons     | Paramètres | Multimedia  | Signatures numériques | Contacts | Liste des Autoforms | Notifications par er |
|---------|------------|-------------|-----------------------|----------|---------------------|----------------------|
|         | Ajoute     | r           |                       |          |                     | $\otimes$            |
|         | Personn    | e:          | Jacques ADIT          |          |                     | ~                    |
|         | Respons    | able :      |                       |          |                     |                      |
|         | Fonction   |             | Chef de projet        |          |                     |                      |
| e Publi | Référence  | e externe : |                       |          |                     |                      |
|         | État:      | Action      | tivé 🔿 De             | ésactivé | ◯ Archivé           |                      |
|         |            |             |                       |          | Valider             | Annuler              |
|         |            |             |                       |          | 4                   |                      |
|         |            |             |                       |          |                     |                      |
|         |            |             |                       |          |                     |                      |

• L'agent est correctement ajouté dans le service :

| Organisations × [COURRIER] LEGAL-BOX SAS ×                  |                                                                                                 |
|-------------------------------------------------------------|-------------------------------------------------------------------------------------------------|
| Identité Personnes Services Délégations Paramètres Multimed | a Signatures numériques Contacts Liste des Autoforms Notifications par email Groupe de contacts |
| Services                                                    | Direction de l'urbanisme [3]                                                                    |
| Editer $\lor$ Cacher les services inactifs                  | Editer $\lor$ Cacher les personnes inactives dans l'organigramme                                |
| <ul> <li>Direction Générale des Services [4]</li> </ul>     | ✓ ≜test : test3 cgx                                                                             |
| Cabinet du Maire [7]                                        | Aresponsable urbanisme : Responsable Urbanisme                                                  |
| Direction de la Réglementation et du Domaine Public [7]     | Chef de projet : Jacques ADIT                                                                   |
| Direction des Finances [6]                                  | Cher de project, vacques Abri                                                                   |
| Direction des Ressources Humaines [8]                       |                                                                                                 |
| Direction du Logement [6]                                   |                                                                                                 |
| Bureau du Courrier [10]                                     |                                                                                                 |
| Direction de l'urbanisme [3]                                |                                                                                                 |
|                                                             |                                                                                                 |
|                                                             |                                                                                                 |
|                                                             |                                                                                                 |
|                                                             |                                                                                                 |
|                                                             |                                                                                                 |

Copyright © 2015 LegalBox, Tous droits réservés.